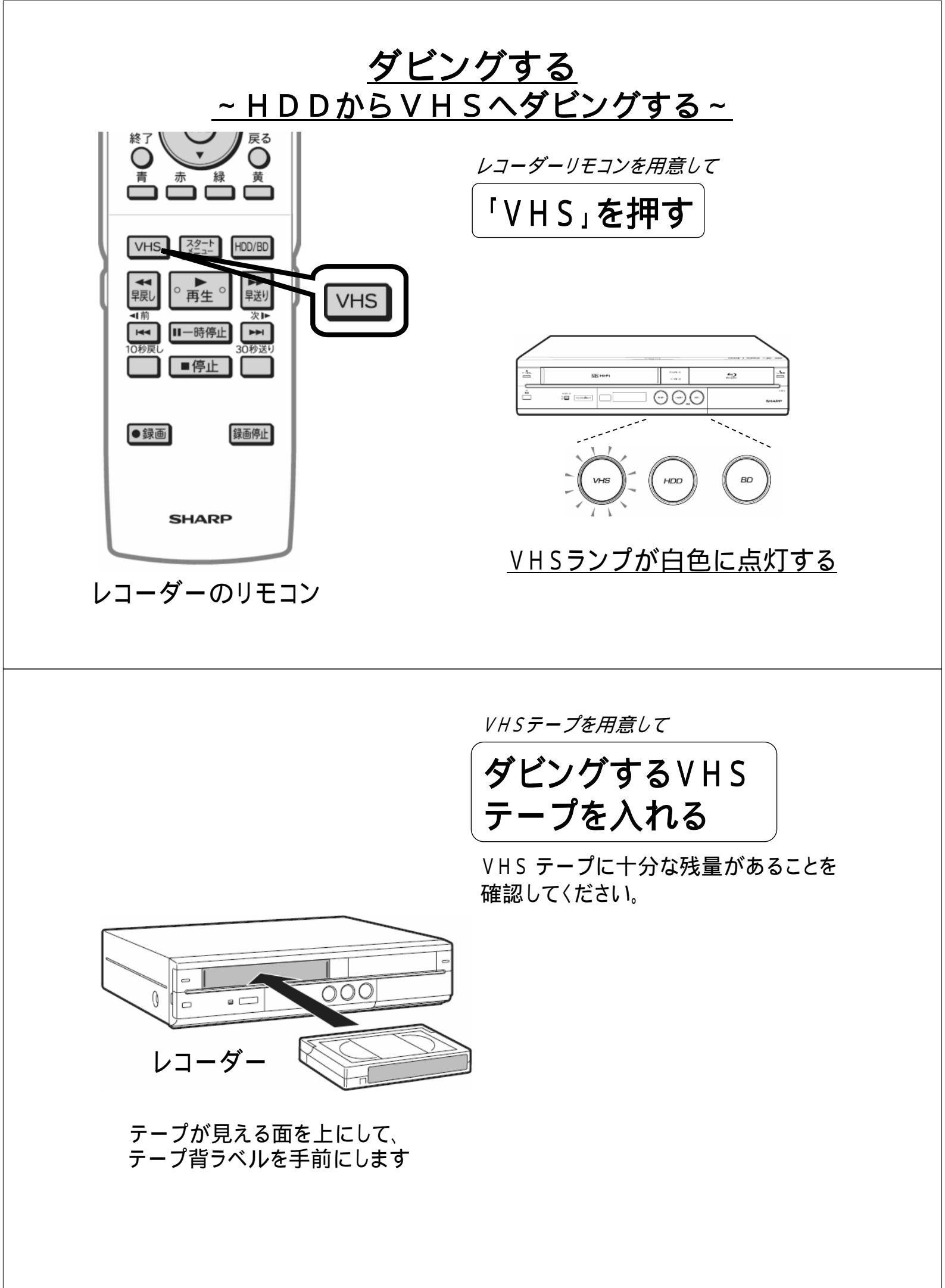

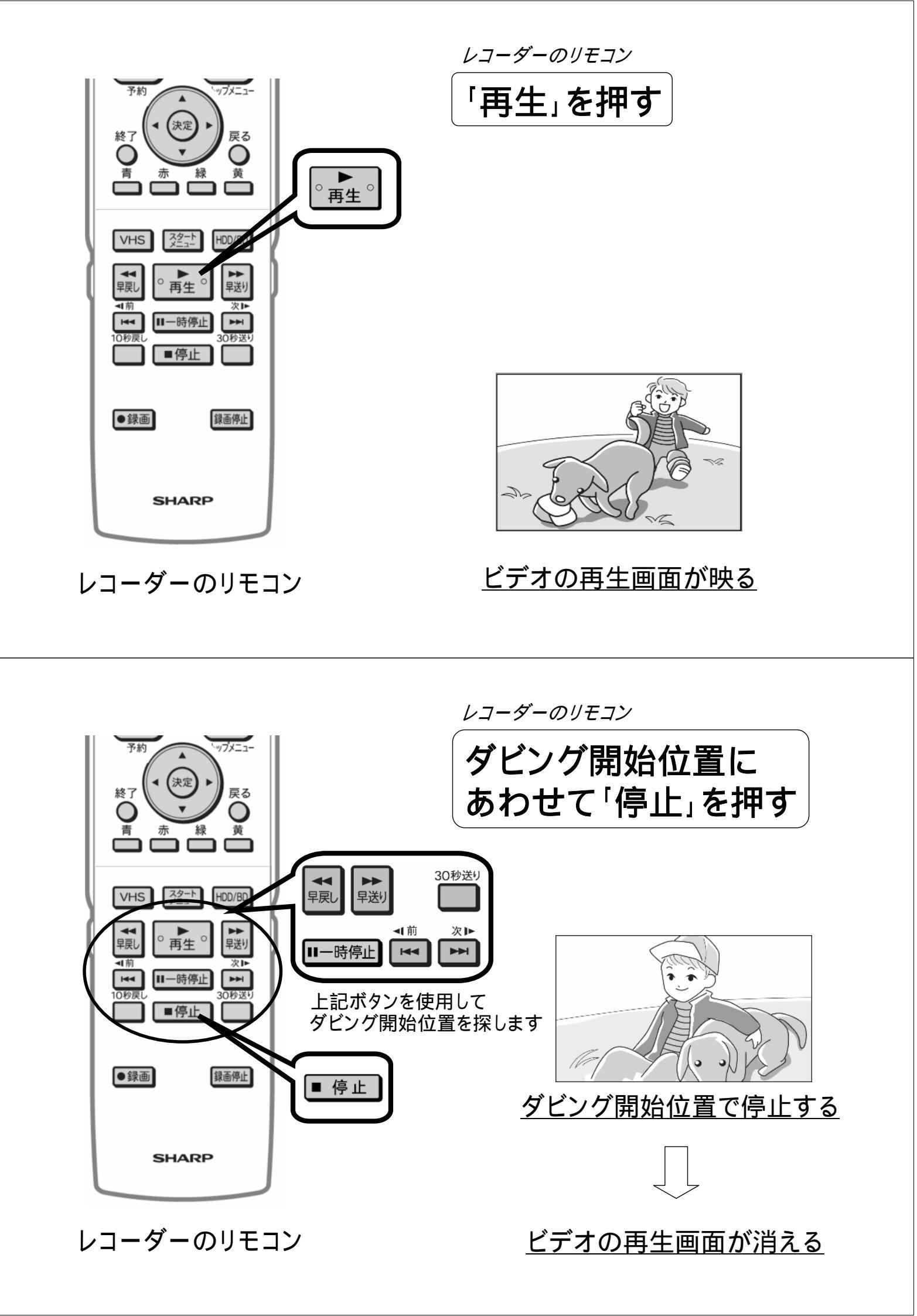

ップメニュー 予約 決定 終了 戻る C  $\bigcirc$ 黄 青 緑 HDD/BD HDD/BD VHS 장는 ○再生○ 早戻し 早送り Ⅱ一時停止 ■停止 ●録画 録画停止 SHARP

レコーダーのリモコン

レコーダーのリモコン

## HDDランプが点灯するように 「HDD/BD」を押す

「HDD/BD」を押すたびに、本体のBDランプと HDDランプの点灯が切り換わります

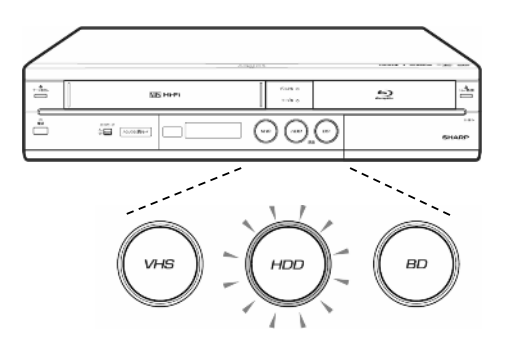

## <u>HDDランプが白色に点灯する</u>

レコーダーのリモコン ップメニュ-「スタートメニュー」を押す 予約 (決定 終了 戻る 青 黄 スタート VHS ○再生○ 早戻し 早送り ◀前 次旧 ► 10秒戻 Ⅱ一時停止 0秒误 ■停止 ■スタートメニュー \*\*/\*\*[\*]午前 \*\*:\*\* 番組表から録画したい番組を選び、ハードディスクに録画の予約をします。 予約リストでは予約の内容確認や変更、取り消しなどができます。 ●録画 録画停止 再生・編集 ダビング 放送視聴 消 去 ディスク管理 ٥ 外部機器 SHARP N N 各種設定 T お知らせ

レコーダーのリモコン

テレビ画面にスタートメニューが映る

予約 ップメニュー 上下左右の三角矢印で (決定 「ダビング」を選び 終了 豆ろ С 青 赤 緑 黃 「決定」を押す < 決定 VHS スタート HDD/BD ■スタートメニュー ##/##[#]午前##:## ○再生○ ハードディスクやVHSテーブの録画番組をBD、DVDにダビングします。 デジタル放送番組の場合はBDまたは「CPRM」と書かれたDVDが必要です。 早戻し 早送り • Ⅱ一時停止 再生・編集 予 約 ダビング ■停止 放送視聴 消 去 ٣ 6 ディスク管理 外部機器 X Z 各種設定 Y お知らせ ●録画 録画停止 ダビングの方向を選択してください。 SHARP HDD ⇒ BD/DVD HDD VHS D テレビ画面にダビング方向選択 レコーダーのリモコン メニューが映る

レコーダーのリモコン

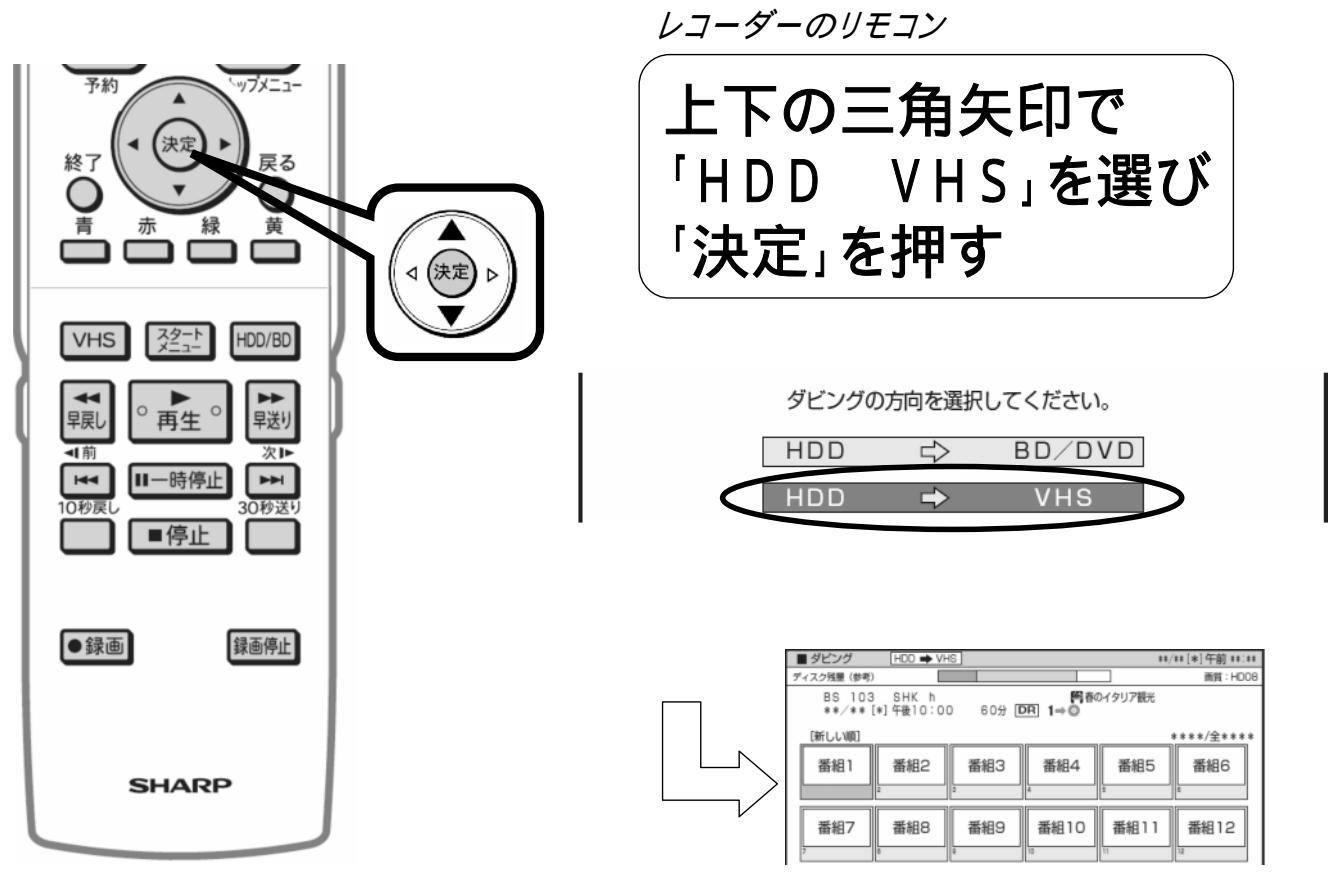

レコーダーのリモコン

<u>テレビ画面に録画リストが表示される</u>

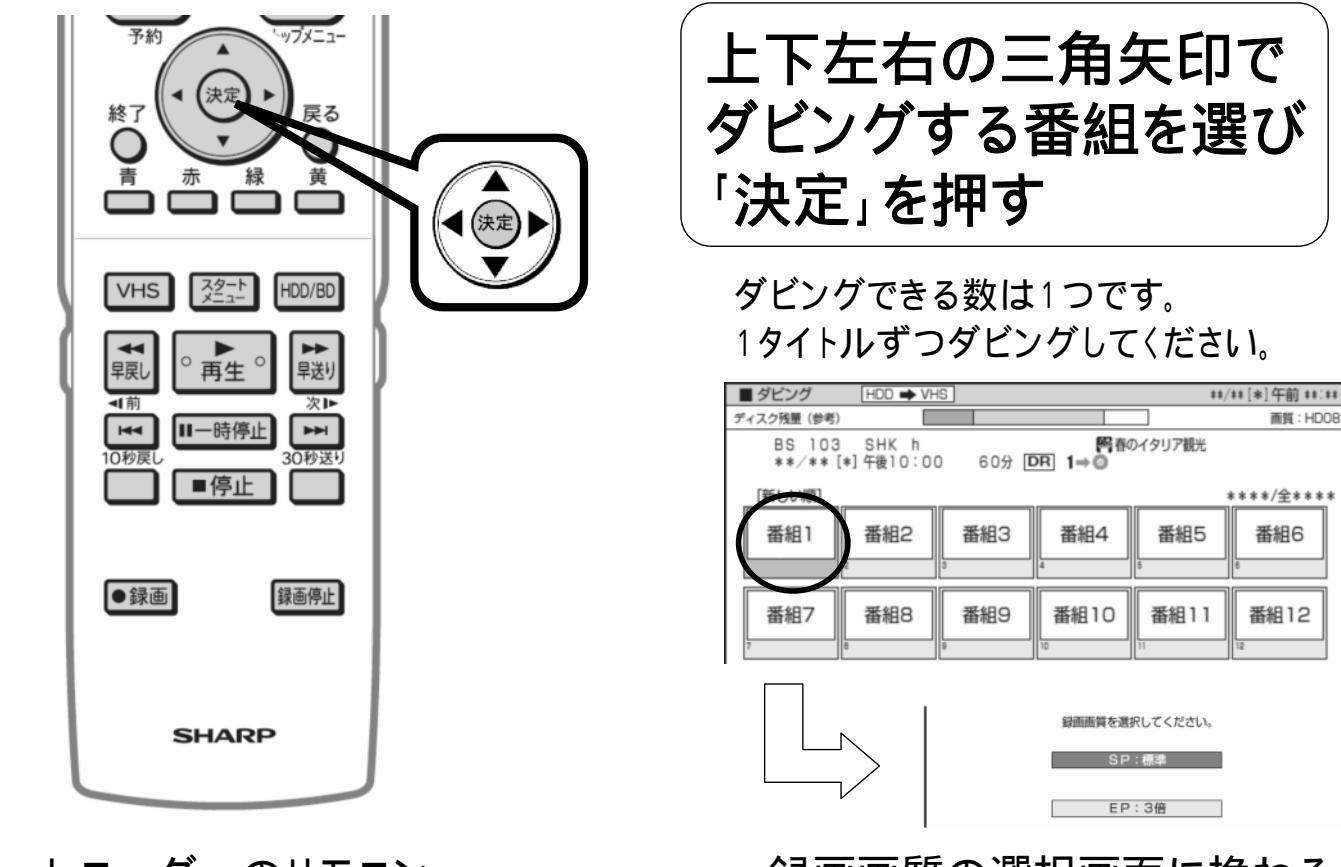

レコーダーのリモコン

レコーダーのリモコン

<u>録画画質の選択画面に換わる</u>

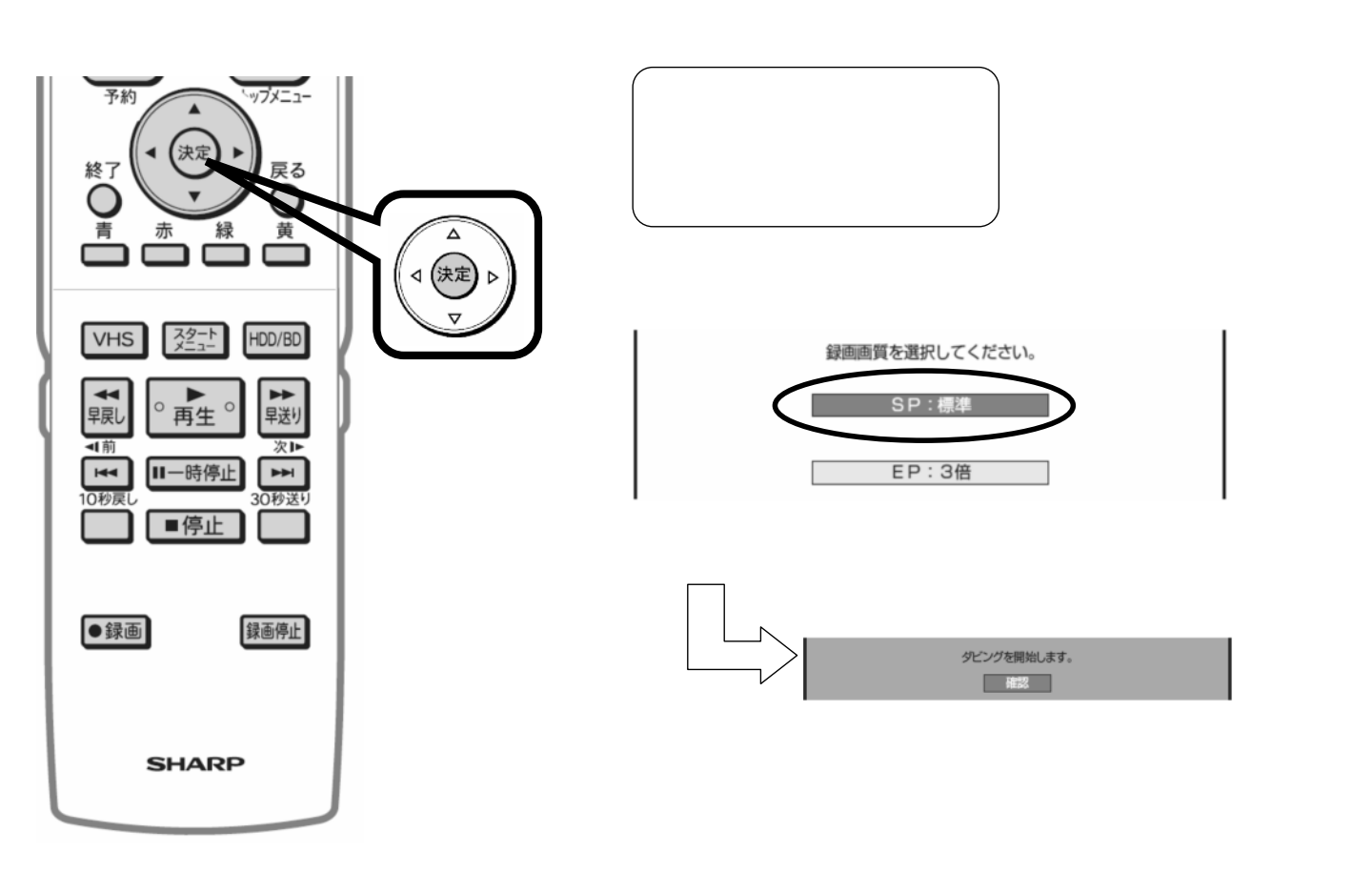

レコーダーのリモコン

<u>ダビング開始確認画面に換わる</u>

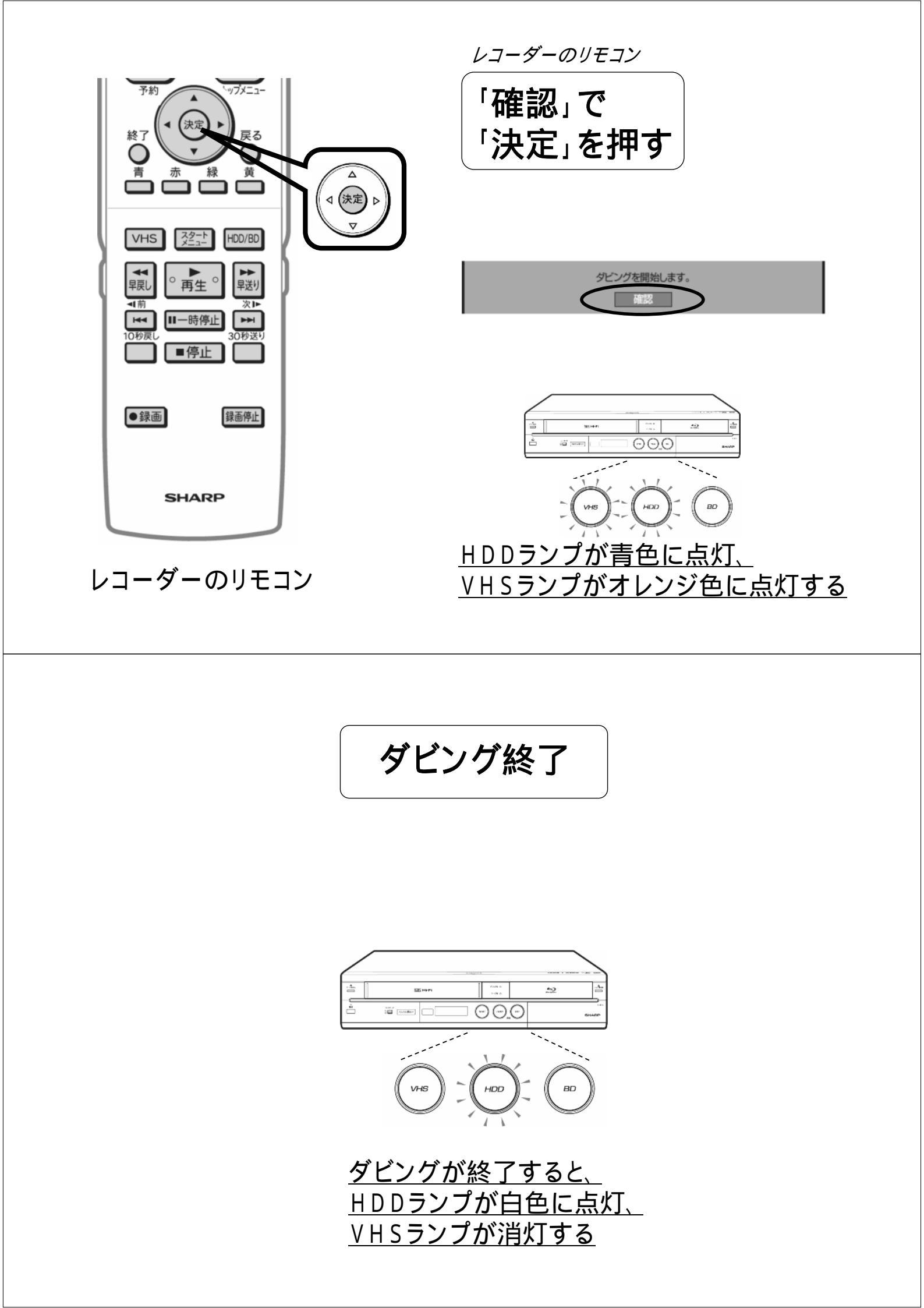